# IC-7700/IC-7700M

~アップデートについて~Ver. 2.20

このたびは、弊社ダウンロードサービスをご利用いただきまして、まことにありがとうございます。 アップデートファイル(Ver. 2.20)を使用することで、以下の設定項目、およびCI-Vコマンドが追加されます。 なお、ファームアップのしかたとファームウェアバージョンの確認方法については、取扱説明書の14章の「■ファームウェ アの書換えについて」、「■USBメモリーによるファームアップのしかた」、および「■パソコンからファームアップすると きは」を事前に必ずお読みください。

重要! ファームアップする前に、メモリーチャンネルの内容やフィルター設定情報などをUSBメモリーにバックアップしてください。 ファームアップすると、無線機本体を初期化(リセット)して、登録されている情報がすべて消去されます。

## ■「LEVEL SET」画面に設定項目追加

「LEVEL SET」画面に「SSB-D TBW」項目を追加しました。

## ♦ SSB-D TBW

SSB データモード時の送信帯域幅の低域/高域を設定します。

● 選択肢: 低域 100、200、300、500(Hz) 高域 2500、2700、2800、2900(Hz) (初期設定値 低域:300、高域:2700)

|          |                   | LEVEL SET  |
|----------|-------------------|------------|
| MID      | FM TX Tone (Bass) | 0          |
|          | Tone (Treble)     | 0          |
| COMP     | SSB TBW (WIDE)    | 100 - 2900 |
| OFF      | (MID)             | 300 - 2700 |
| WIDE     | (NAR)             | 500 - 2500 |
|          | SSB-D TBW         | 300 - 2700 |
| vsc      | Speech Level      | 50%        |
| OFF      | Side Tone Level   | 50%        |
| <b>^</b> |                   | EF WIDE    |
|          |                   |            |
|          |                   |            |

追加

# ■デジタルIFフィルター/ROOFINGフィルターの初期設定値変更

SSBデータモードでのデジタルIFフィルターとROOFINGフィルターの初期設定値が変更になりました。

### ◇ デジタル IF フィルターの初期設定値

| 運用モード | 初期設定値         | 設定範囲(ステップ幅)               |
|-------|---------------|---------------------------|
|       | FIL1 (3.0kHz) |                           |
| SSB-D | FIL2(1.2kHz)  | $50HZ \sim 500HZ (50HZ)/$ |
|       | FIL3(500Hz)   |                           |

※操作方法については取扱説明書「■デジタルIFフィルターの切 り替えかた」(P.5-11)をご覧ください。

### ◇ ROOFING フィルターの初期設定値

| 運用モード | FIL1 | FIL2 | FIL3 | 運用モード | FIL1 | FIL2 | FIL3 |
|-------|------|------|------|-------|------|------|------|
| SSB   | 15   | 15   | 6    | RTTY  | 15   | 6    | 6    |
| SSB-D | 15   | 6    | 6    | PSK   | 6    | 6    | 6    |
| CW    | 6    | 6    | 6    | AM    | 15   | 15   | 15   |
|       |      |      |      |       |      |      |      |

(kHz)

※操作方法については取扱説明書「◇ROOFINGフィルターの切り替えかた」(P.5-12)をご覧ください。

## ■CI-Vコマンドの追加

下表に示すコマンドが、追加されました。

| コマンド | サブ |      | データ  | 動作            |
|------|----|------|------|---------------|
| 1A   | 05 | 0225 | 右記参照 | SSB-D送信帯域幅の設定 |

※読み込み/書き込みができます。

●SSB-D送信帯域幅の設定

コマンド: 1A 05 0225

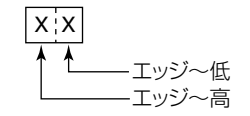

エッジ~低 エッジ~高 0=100Hz 0=2500Hz 1=200Hz 1=2700Hz 2=300Hz 2=2800Hz 3=500Hz 3=2900Hz